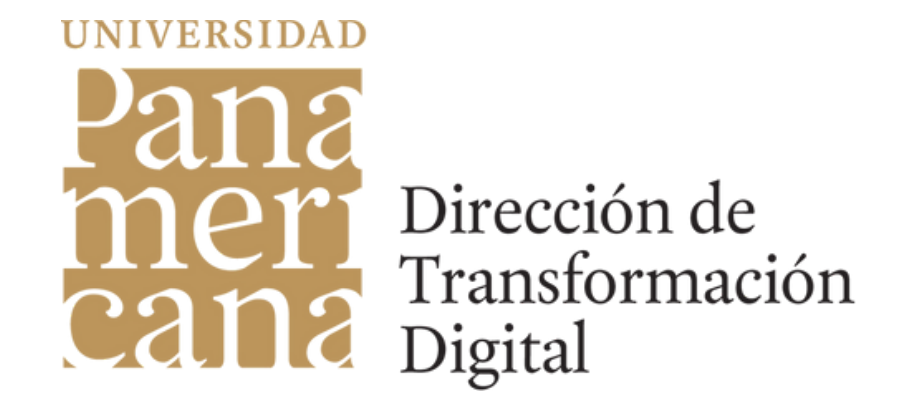

## En el Área de Transformación Digital, seguimos mejorando la seguridad en los accesos de la universidad.

1 ¡Conoce la nueva imagen para ingresar a tu correo institucional por medio de Single Sign On (SSO) ó, "Inicio de sesión unificado o único"!

| Bienvenido a la Universidad Panamericana desde 189.128.83.106 |                                                                                                    |
|---------------------------------------------------------------|----------------------------------------------------------------------------------------------------|
| u n i v e r s i d a d<br>Panamericana                         | Nombre de usuario (sin @up.edu.mx)<br>@up.edu.mx<br>Contraseña<br>No soy un robot<br>CAcceder<br>iNo puede acceder a su cuenta?<br>Cambiar contraseña |

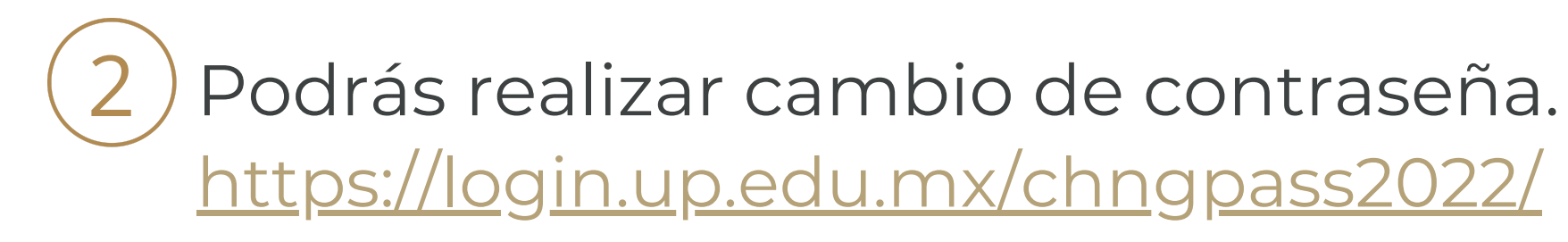

| Nombre de usuario | (sin | @up.edu.mx |
|-------------------|------|------------|
|-------------------|------|------------|

@up.edu.mx

| Login:               |  |
|----------------------|--|
| Contraseña Anterior: |  |
| Contraseña Nueva:    |  |

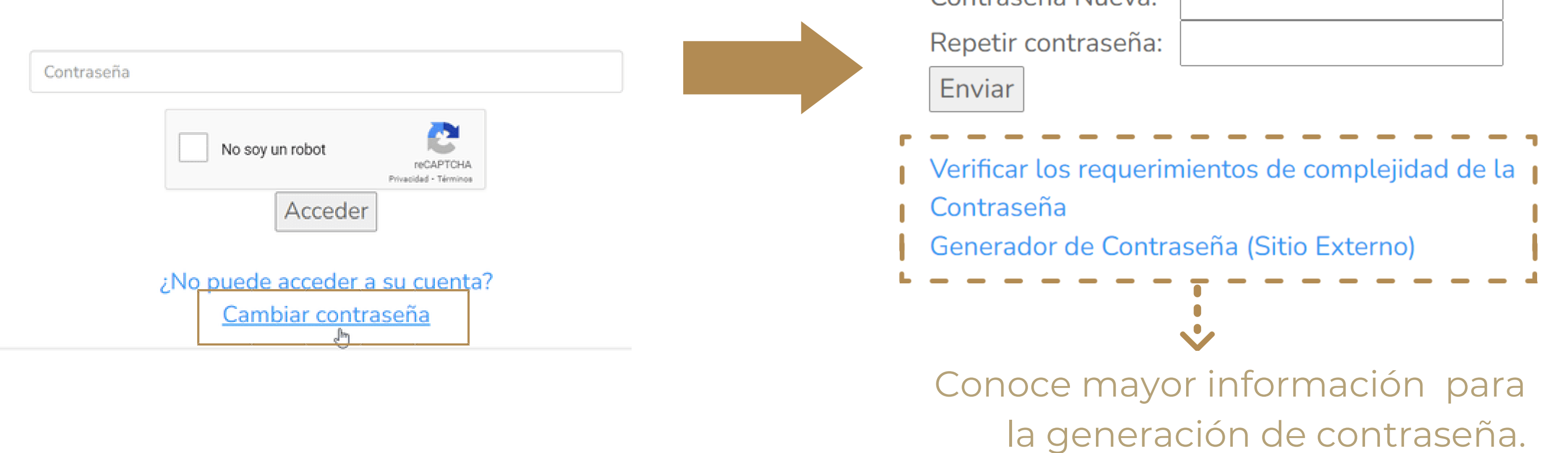

) Genera las preguntas para recuperar contraseña.

https://login.up.edu.mx/GuardaPreguntas/

Ingresa a ¿No puede acceder a su cuenta?

| Nombre de us | suario (sin @up.edu.mx)                                    |            |
|--------------|------------------------------------------------------------|------------|
|              |                                                            | @up.edu.mx |
|              |                                                            |            |
| Contraseña   |                                                            |            |
|              | No soy un robot                                            |            |
|              | Acceder                                                    |            |
|              | <u>No puede acceder a su cuenta?</u><br>Cambiar contraseña |            |

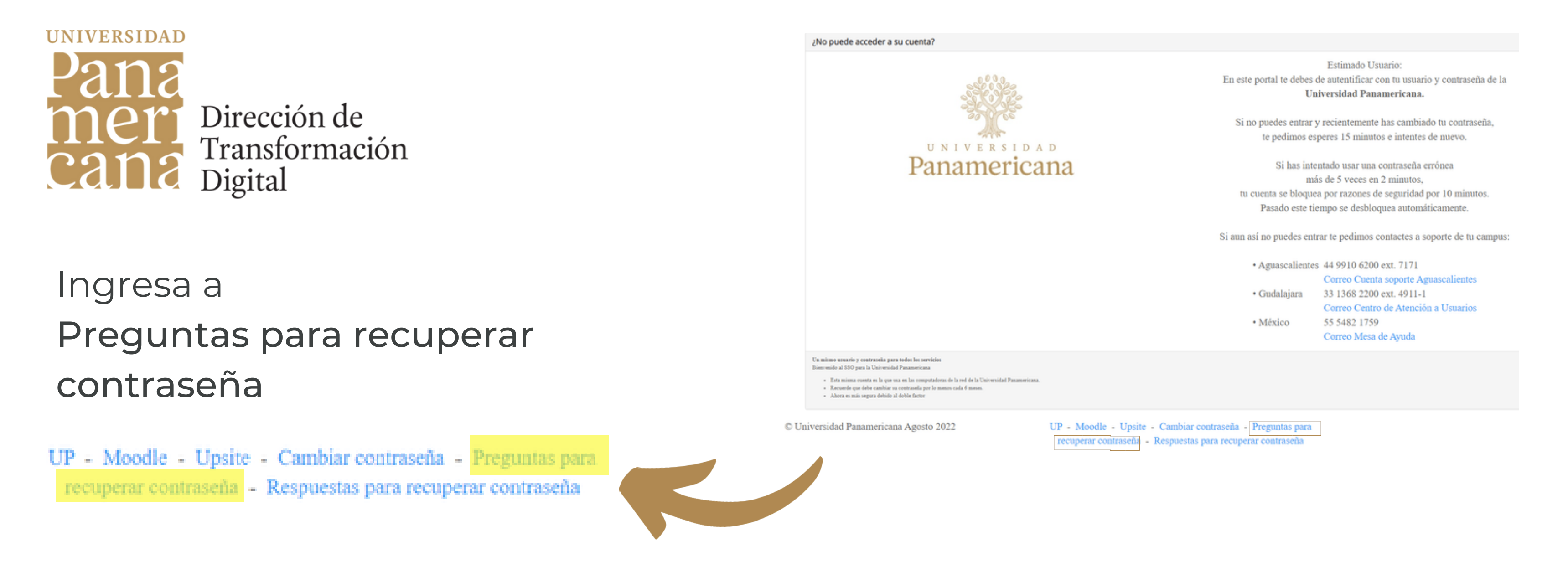

Captura las Preguntas con su respectiva respuesta.

| Captura tus preguntas y respuestas secretas<br>Esa fecha sera la que te permita contestar las preguntas. |                   |  |  |
|----------------------------------------------------------------------------------------------------|-------------------|--|--|
| Fecha Importante:                                                                                        | dd/mm/aaaa        |  |  |
| Pregunta<br>1.                                                                                           | Respuesta Secreta |  |  |
|                                                                                                    |                   |  |  |

UNota La fecha se preguntará más adelante para poder contestar las preguntas.

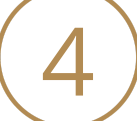

Para recuperar contraseña, indica la fecha capturada.

https://login.up.edu.mx/MuestraPreguntas/

| Recupera tu contraseña |                                                                 |
|------------------------|-----------------------------------------------------------------|
| S. C.                  | Nombre de usuario<br>@up.edu.mx                                 |
| 30) (00                | dd/mm/aaaa                                                      |
| Panamericana           | No soy un robot                                                 |
|                        | Acceder<br>¿No puede acceder a su cuenta?<br>Cambiar contraseña |

Indica la fecha capturada, así como las respuestas a las 4 preguntas generadas. Se generará un nueva contraseña, misma que deberás cambiar.

| ÷ |                                                                                                    | 2 de 48           | <  | > E | s •     |
|---|----------------------------------------------------------------------------------------------------|-------------------|----|-----|---------|
|   | Cambio de contraseña 😕 Recibidos 🛛                                                                                  |                   |    | 8   | Ľ       |
| Ø | Administrador UP <admin@up.edu.mx> 14:3 para mi 👻</admin@up.edu.mx>                                                 | 7 (hace 1 minuto) | ☆  | ŕ   | :       |
|   | Estimado usuario:                                                                                                   |                   |    |     |         |
|   | Se cambió exitosamente la contraseña de su cuenta . Le recordamos que esta contraseña tiene una vigencia de         | e 6 meses.        |    |     | Final   |
|   | Si no reconoce el cambio o tiene alguna duda de seguridad le recomendamos comunicarse al área de soporte del campus | al que pertenece  | 9. |     | i iiidi |
|   | Fecha: 29-Aug-2022 02:37:42 PM                                                                                      |                   |    |     | corre   |
|   | IP: 189.217.93.149 (189.217.93.149)                                                                                 |                   |    |     | com     |

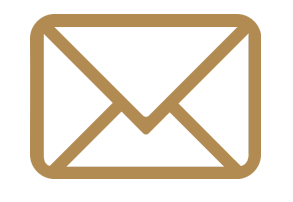

Finalmente recibirás un correo de confirmación de cambio de contraseña.

## ¡Seguimos trabajando para ti!